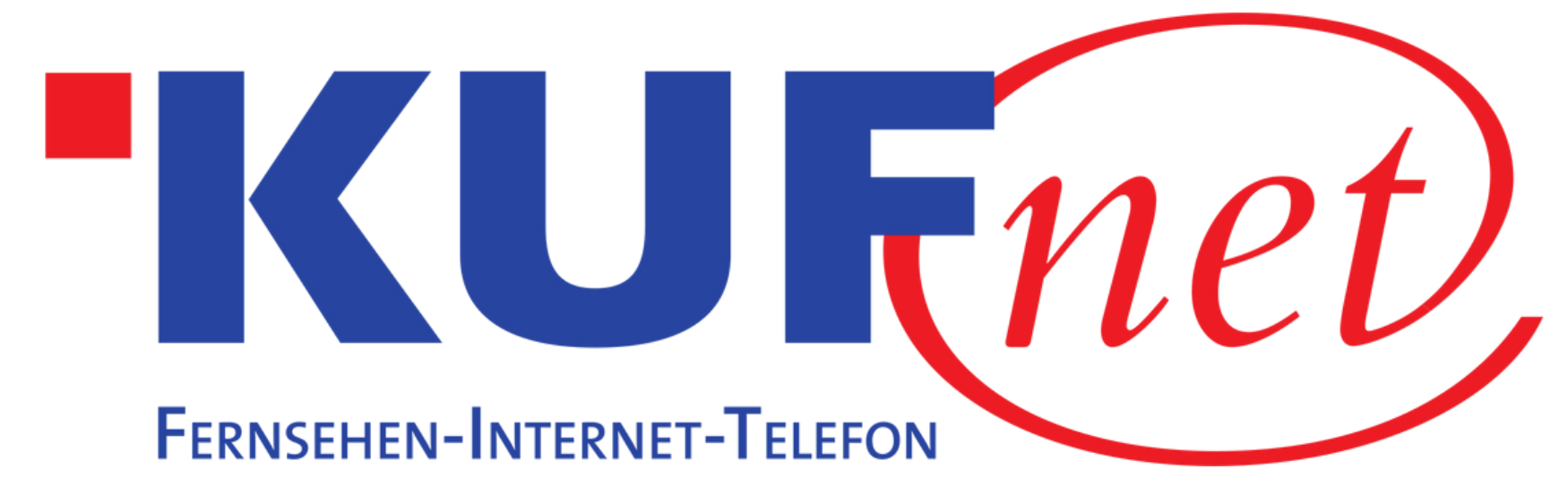

# Sendersuchlauf Philips

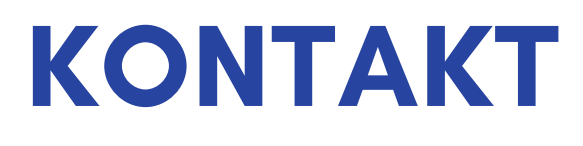

05372 6930 351 info@kufnet.at

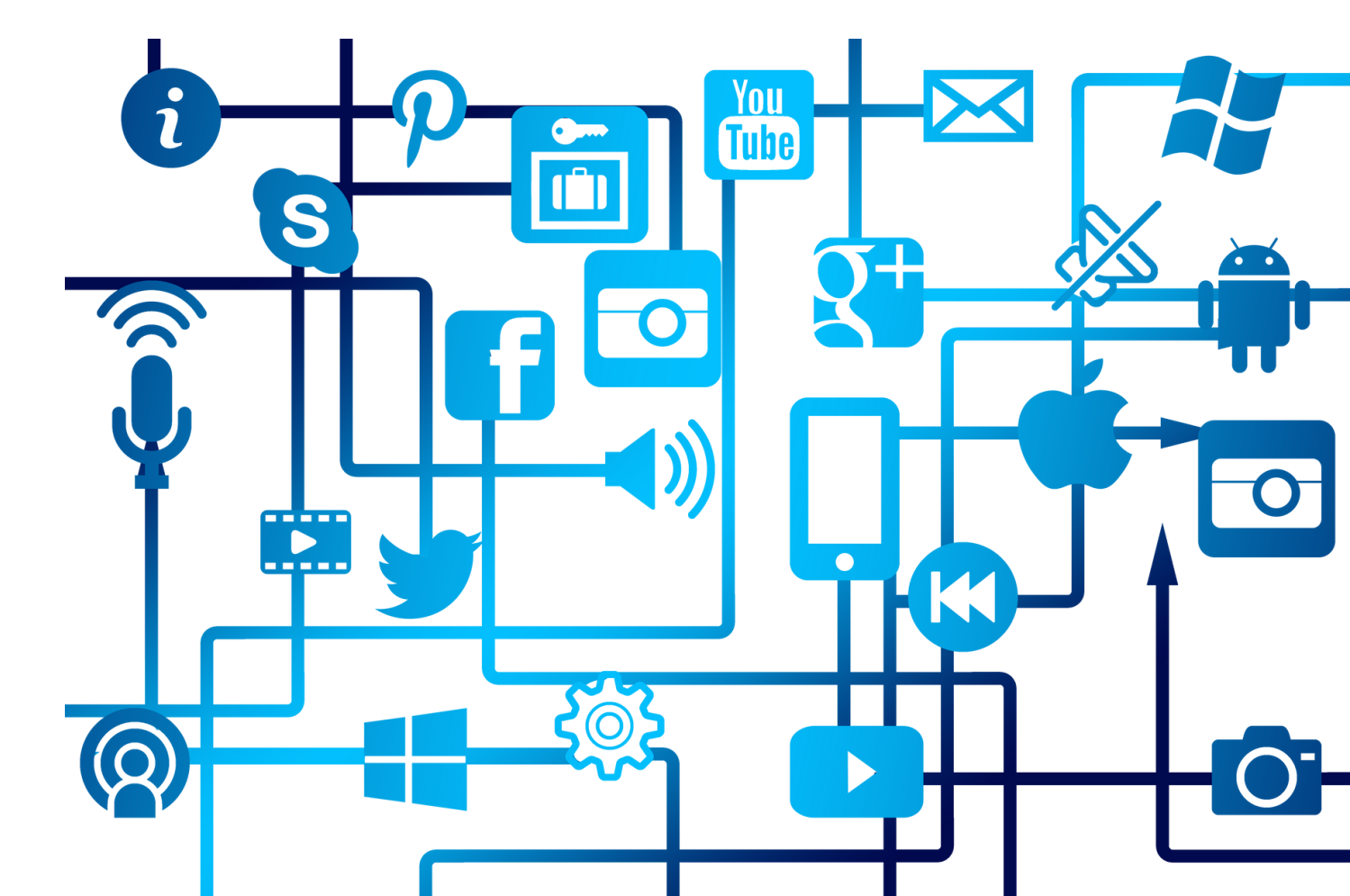

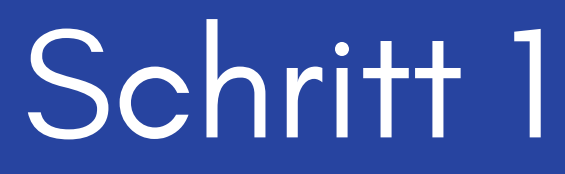

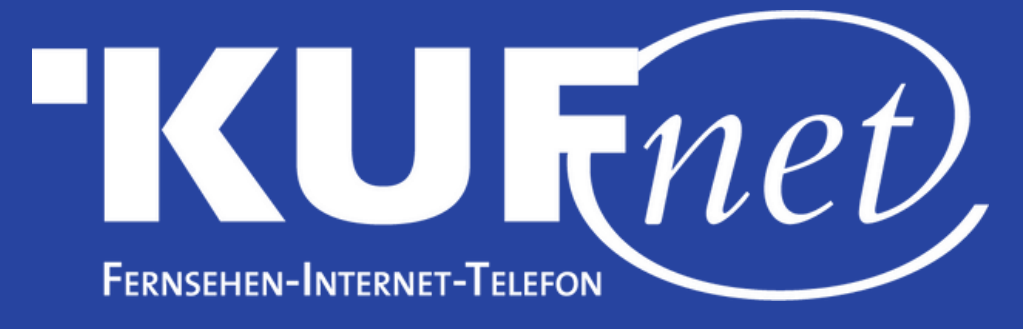

Drücken Sie die Taste "Zahnrad" auf Ihrer Fernbedienung. Wählen Sie "Sender installieren".

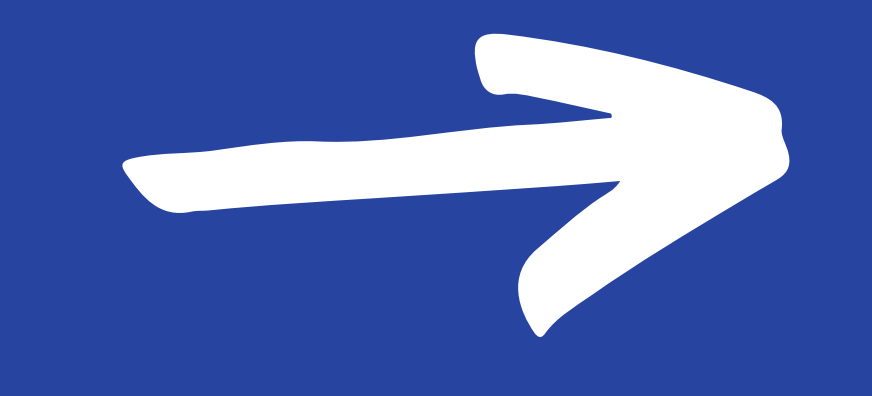

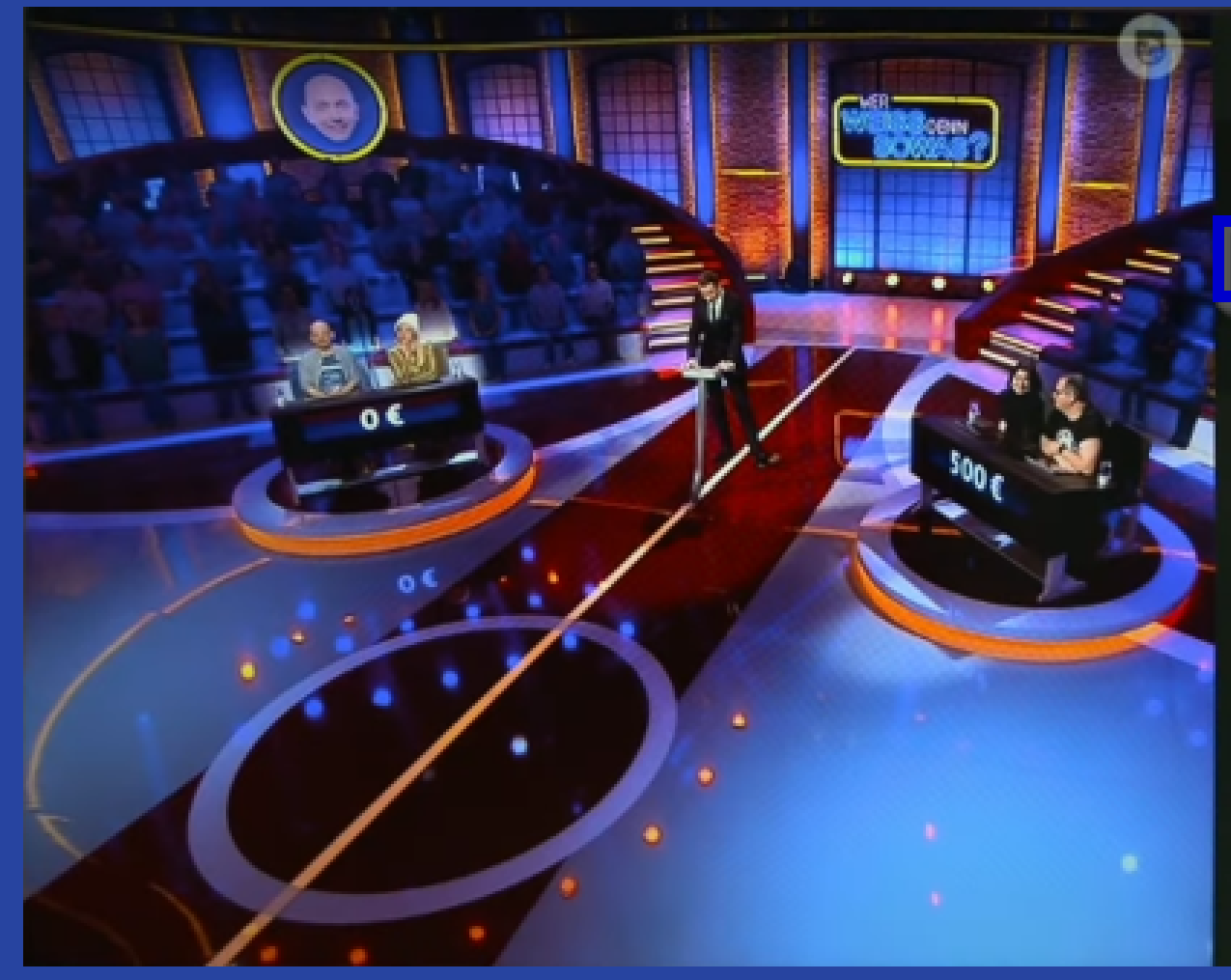

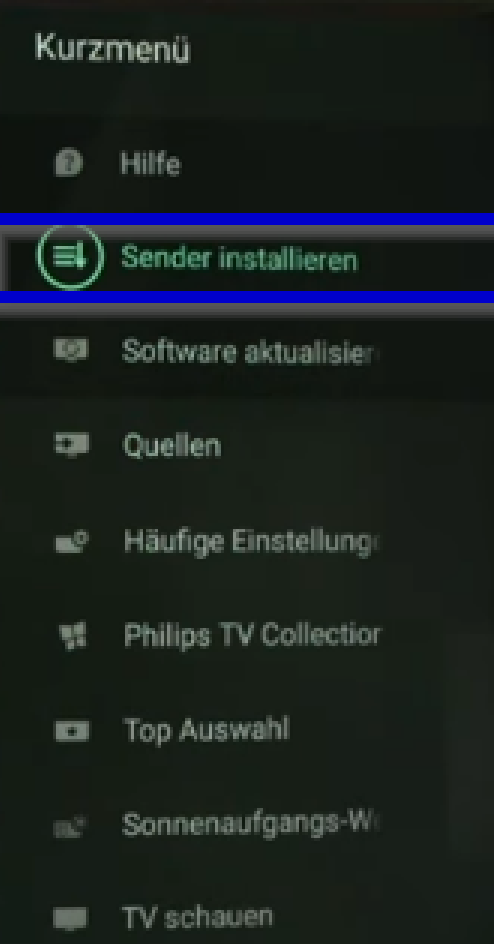

### Einstellungen

| ويطح فالمصبح ويصطر والمستوصاص |   |
|-------------------------------|---|
| Antennen-/Kabelinstallation   |   |
| Satelliteninstallation        |   |
| Senderliste kopieren          | ) |

# Schritt 2

### Wählen Sie "Antennen-/Kabelinstallation".

Aktualisieren Sie die Antennen-/ Kabelsender, oder starten Sie eine neue vollständige Antennen-/Kabelinstallation

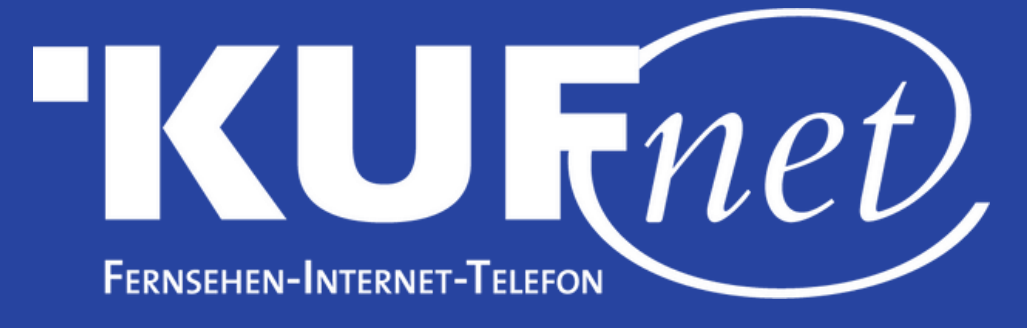

# Schritt 3

## Wählen Sie "Nach Sendern suchen" aus.

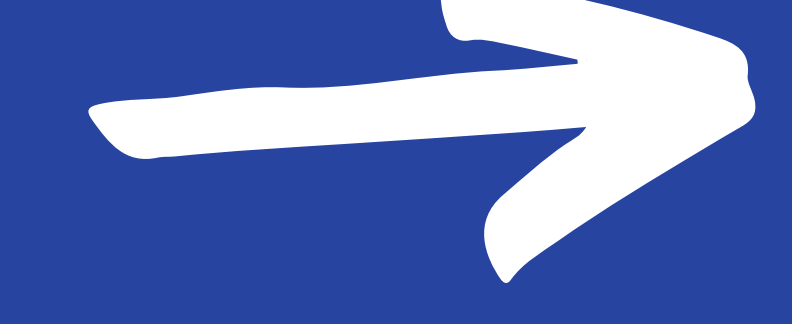

### Antennen-/Kabelinstallation

| Autom. Senderaktualisierung    |
|--------------------------------|
| Senderaktualisierungsnachricht |
| Digital: Empfangstest          |
| Analog: manuelle Einstellung   |

Starten Sie die Aktualisierung der aktuellen Sender, oder führen Sie eine vollständige Neuinstallation der Sender durch.

### Einstellung

11:26 MITTWOCH, 03 MÄR

# Schritt 4 Wählen Sie "Start".

Aktualisieren Sie Ihre Senderliste, oder installieren Sie alle Sender neu.

Abbr.

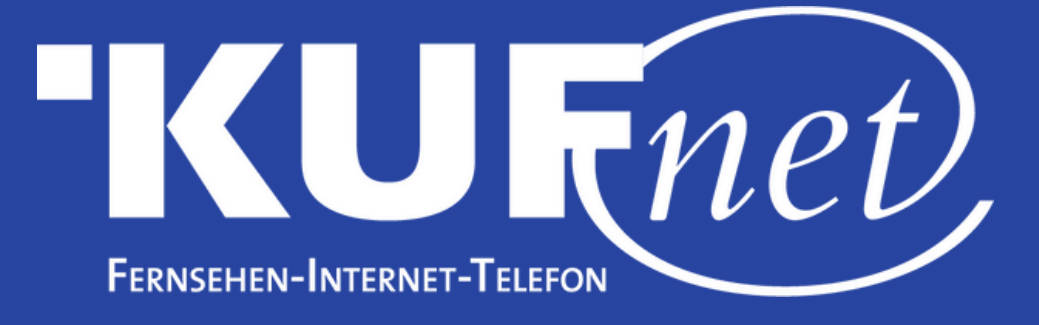

# Schritt 5

### Wählen Sie "Digitale Sender aktualisieren" aus.

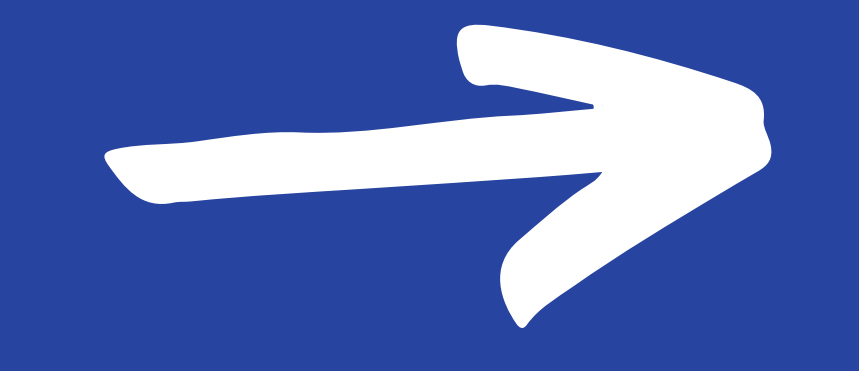

### Aktualisieren oder neu installieren

Wählen Sie Aktualisieren, um nur neue digitale Sender hinzuzufügen.

Wählen Sie Schnellinstallation, um alle Sender mit den aktuellen Einstellungen erneut zu

### installieren.

Wählen Sie Erweiterte Neuinstallation, um eine vollständige Neuinstallation durchzuführen, die Sie durch jeden Schritt führt.

Bei Auswahl der schnellen oder erweiterten Neuinstallation wird ihre aktuelle Senderliste ersetzt.

### Digitale Sender aktualisier

Schnelle Neuinstallation

Erweiterte Neuinstallation

### Start

# Schritt 6 Wählen Sie "Start", um den Sendersuchlauf zu starten.

Drücken Sie OK, um die digitalen Sender zu aktualisieren. Dieser Vorgang kann einige Minuten dauern.

Später